Principal de la cluariels Operateur de conquile l'Opaliticien Recherchiste acteur territorial Responsable achats le Sound designer Souscripteur de risques d'entreprise cial applique a l'entreprise Specialiste en froid la applique a l'entreprise Specialiste en froid la applique a l'entreprise Specialiste en froid la applique a l'entreprise Specialiste en froid la applique a l'entreprise Specialiste en froid la applique a l'entreprise Specialiste en froid la applique a l'entreprise Specialiste en froid la applique a l'entreprise Specialiste en froid la applique a l'entreprise Specialiste en froid la applique a l'entreprise Specialiste en froid la applique a l'entreprise de se soustries de process la applique a l'entreprise de superieur en projets de la applique de recherche superieur en projets de la cutique l'echnicien superieur en recherche in vivo stre editorial Webmestre/Webmaster

# le c**nam**

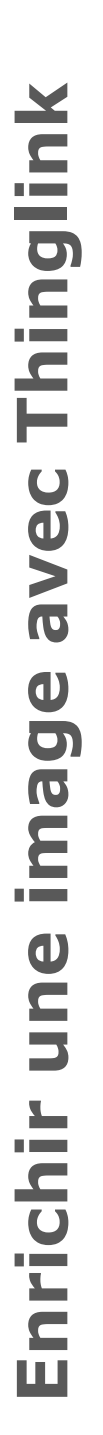

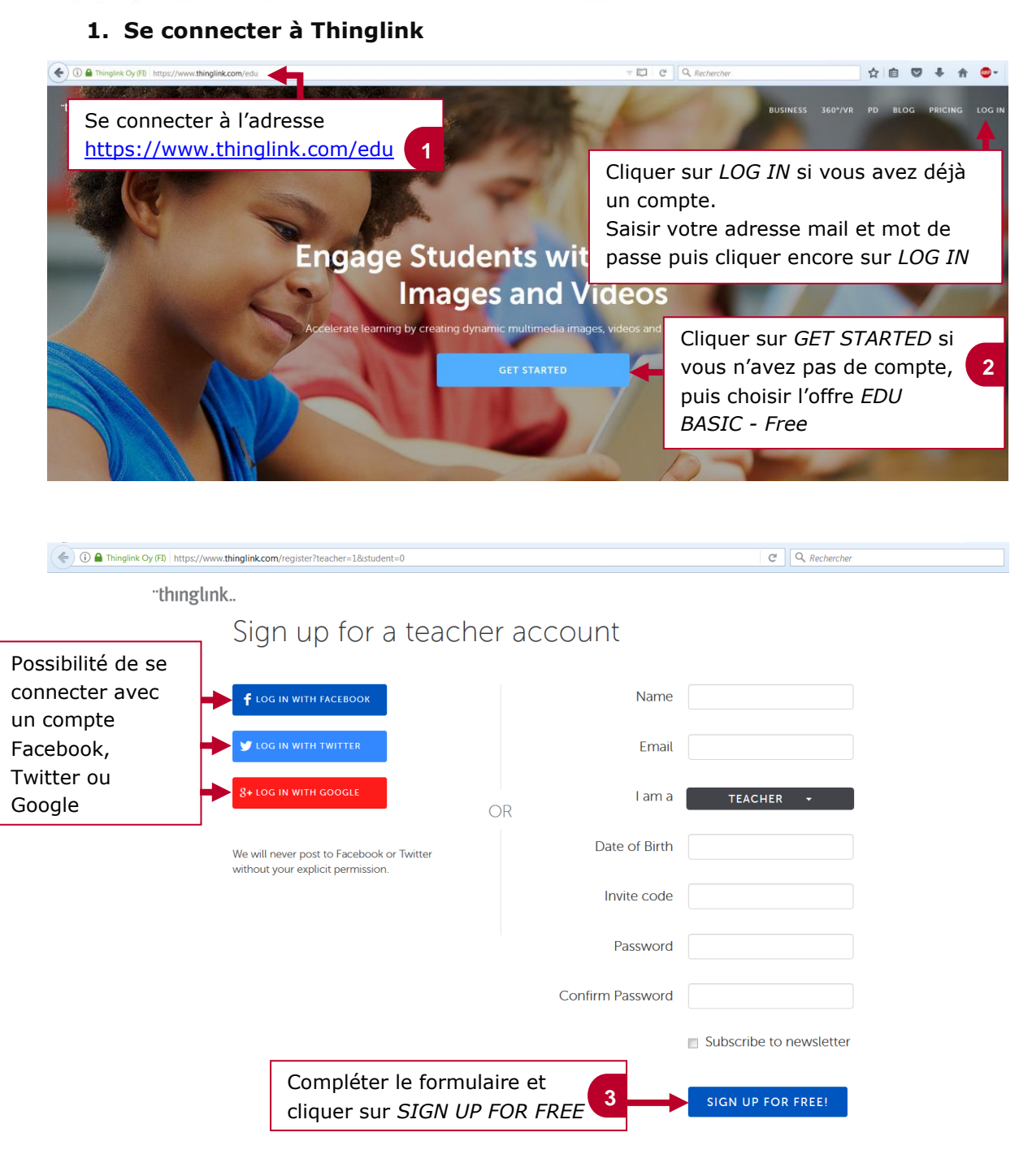

stre/webmaster

industries de

õperations lõgistiques hats erisques d'entreprise liste en froid e documentaire

ocess

vivo

#### 2. Importer une image

des

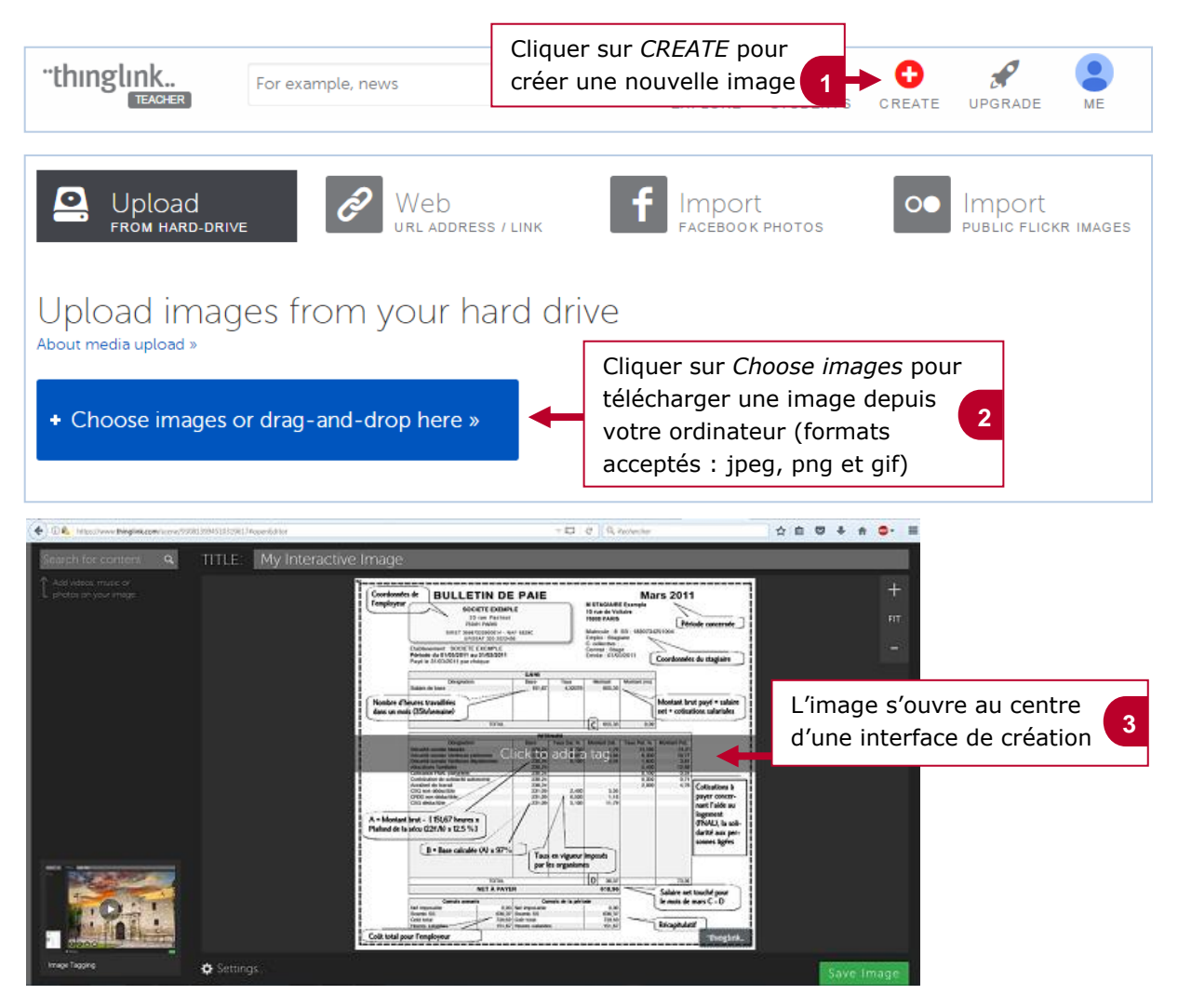

#### 3. Ajouter des éléments interactifs

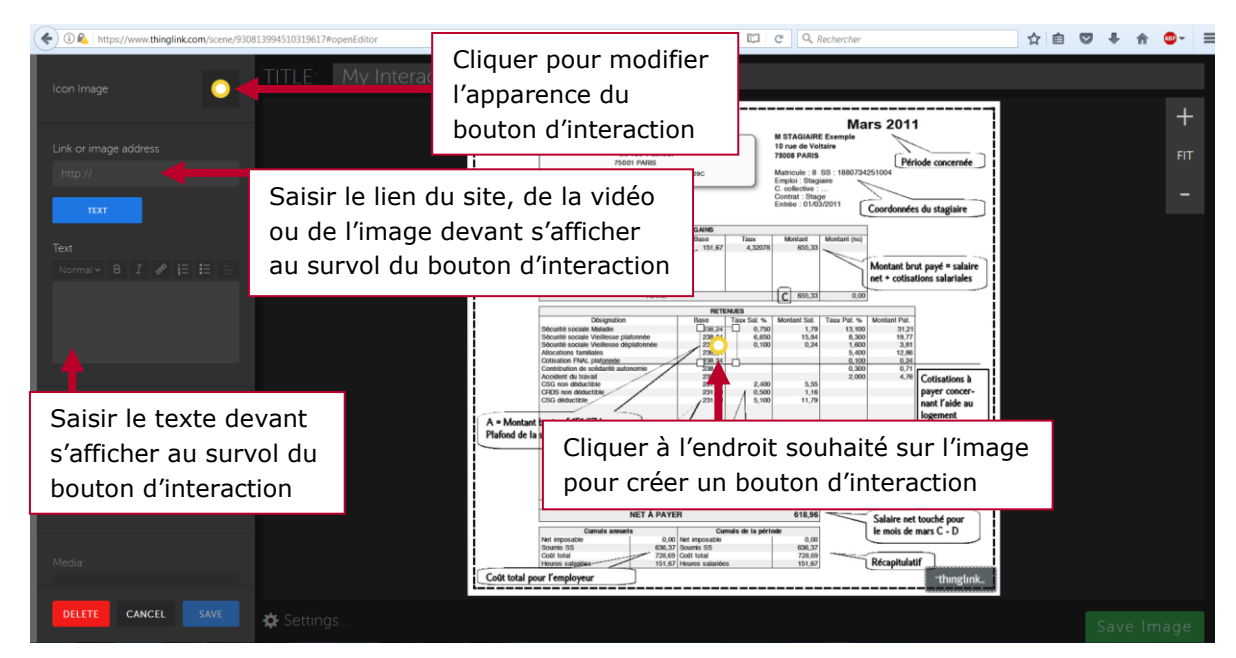

Tinanciers et actuariels Operateur de conduite patheca re Flanificateur des operations logistiques eur territorial Responsable achats ound designer Souscripteur de risques d'entreprise applique à l'entreprise Specialiste en froid atique Specialiste en ingénierie documentaire vise supply chain manager iboratoire de recherche des industries de process es tropicaux. Technicien en bioinformatique ceutique Technicien superieur en profets de ceutique Technicien superieur en recherche in vivo se diformatione et systeme d'information e editorial webmestre d'espinateur en concentration

# le c**nam**

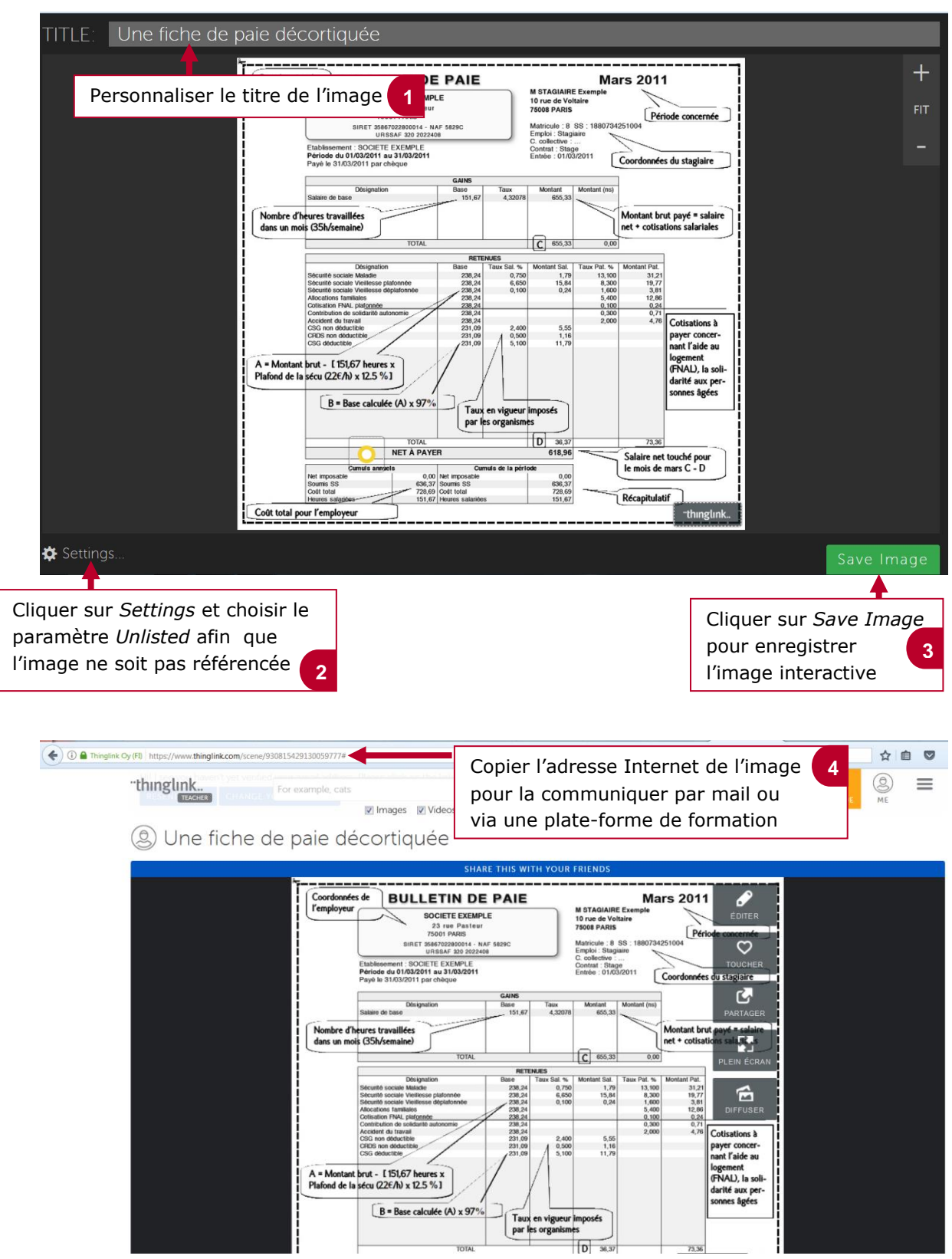

### 4. Finaliser et diffuser l'image interactive